## COMMENT EFFECTUER LA DEMANDE CPF?

veuillez procéder comme suit :

0

Se rendre sur le site CPF : https://www.moncompteformation.gouv.fr/

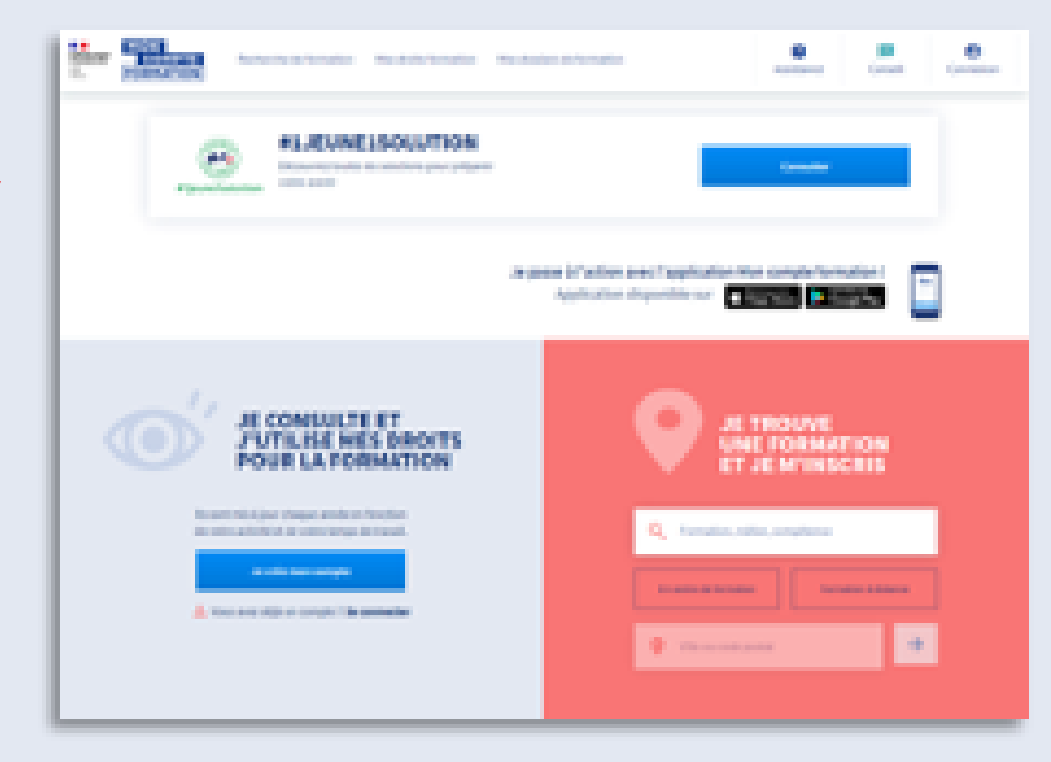

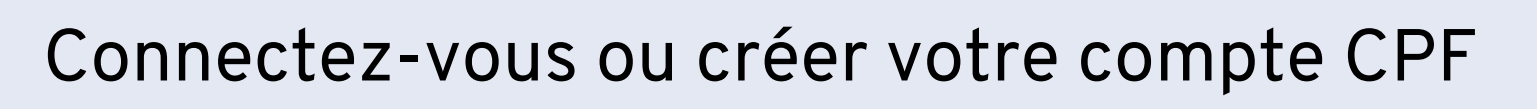

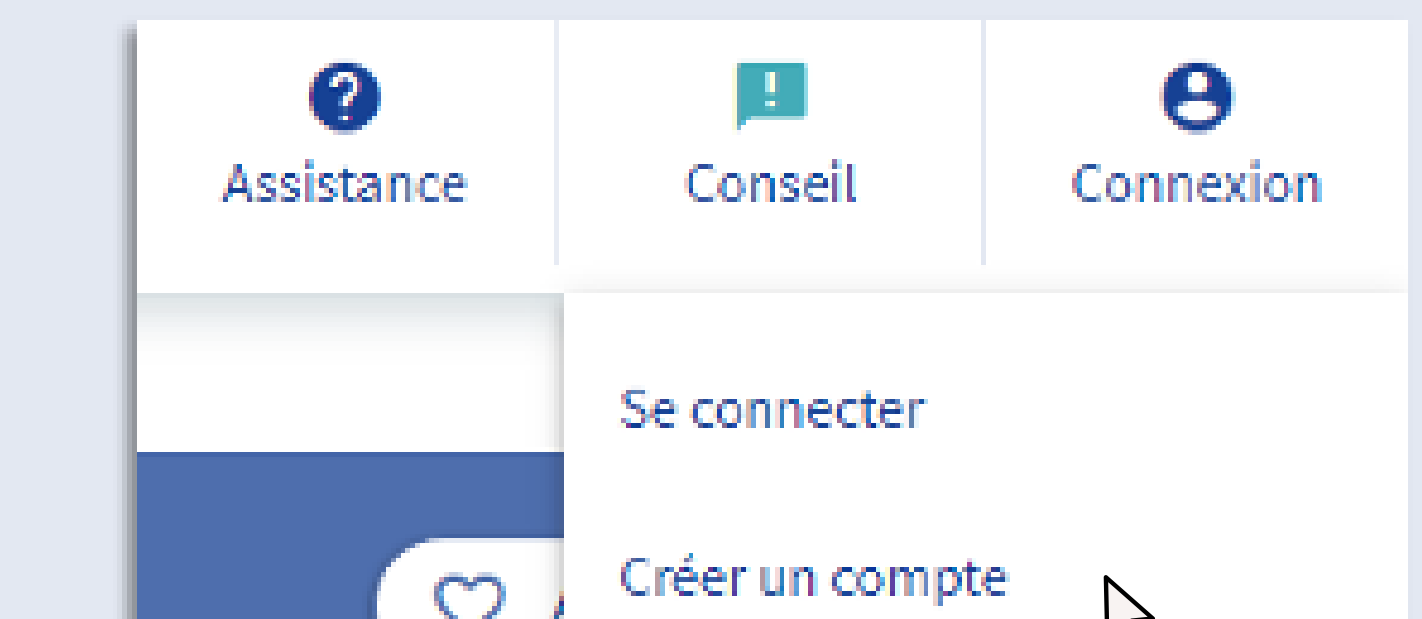

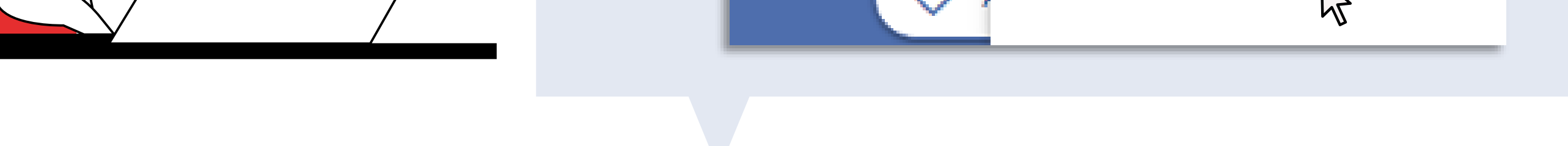

Dans la casse formation, métier, compétence... inscrire « Permis B » ensuite choisir « En centre de formation» et inscrire la localisation « Villeurbanne »

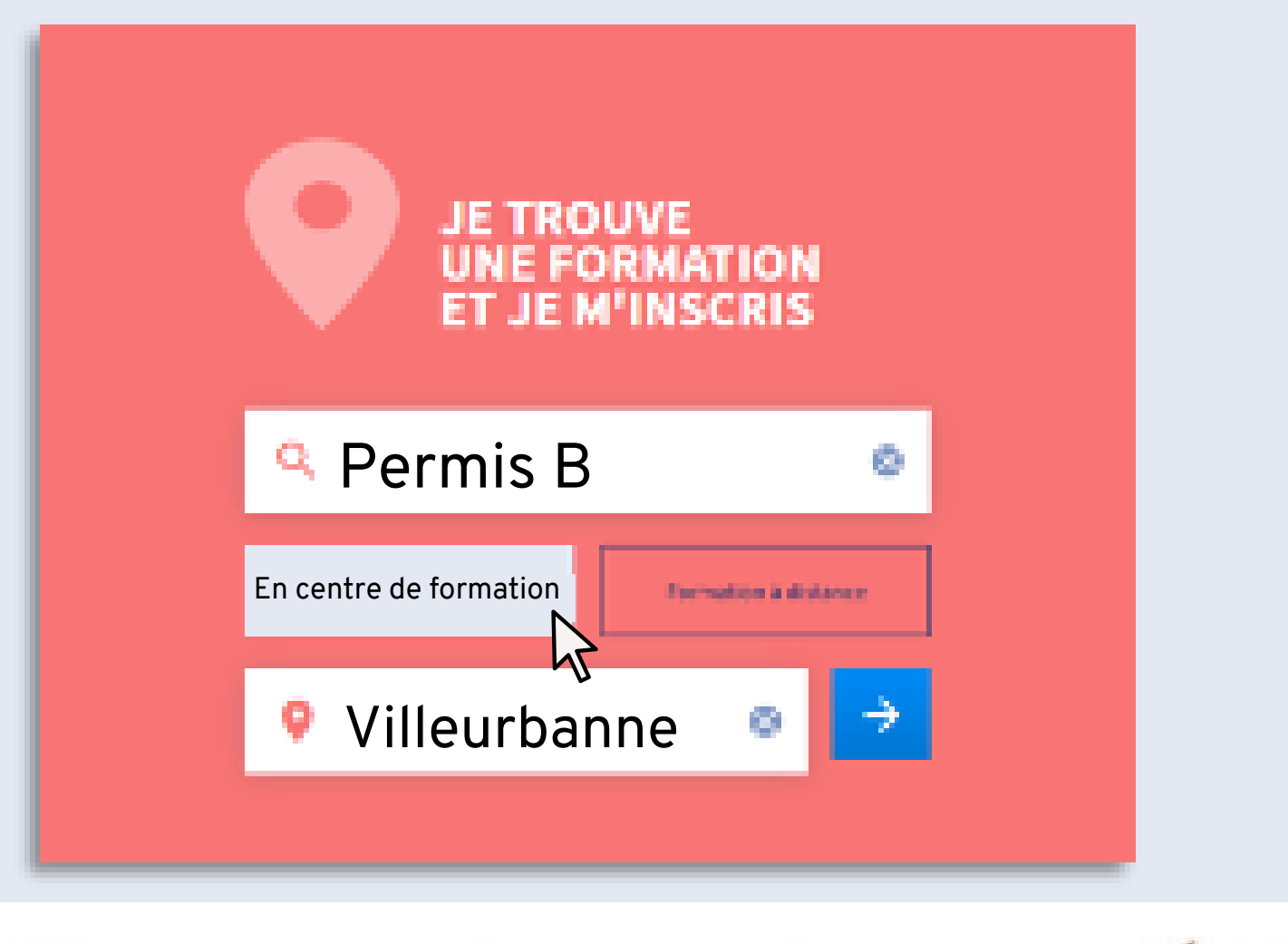

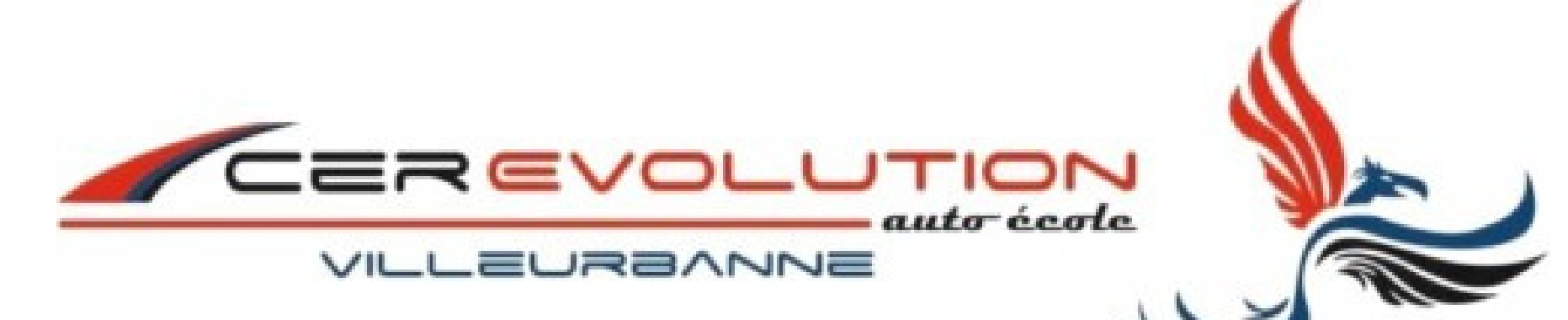

Une fois la recherche effectuée, cliquez sur la case « FILTRE » et indiquer le nom de l'organisme « CER EVOLUTION »

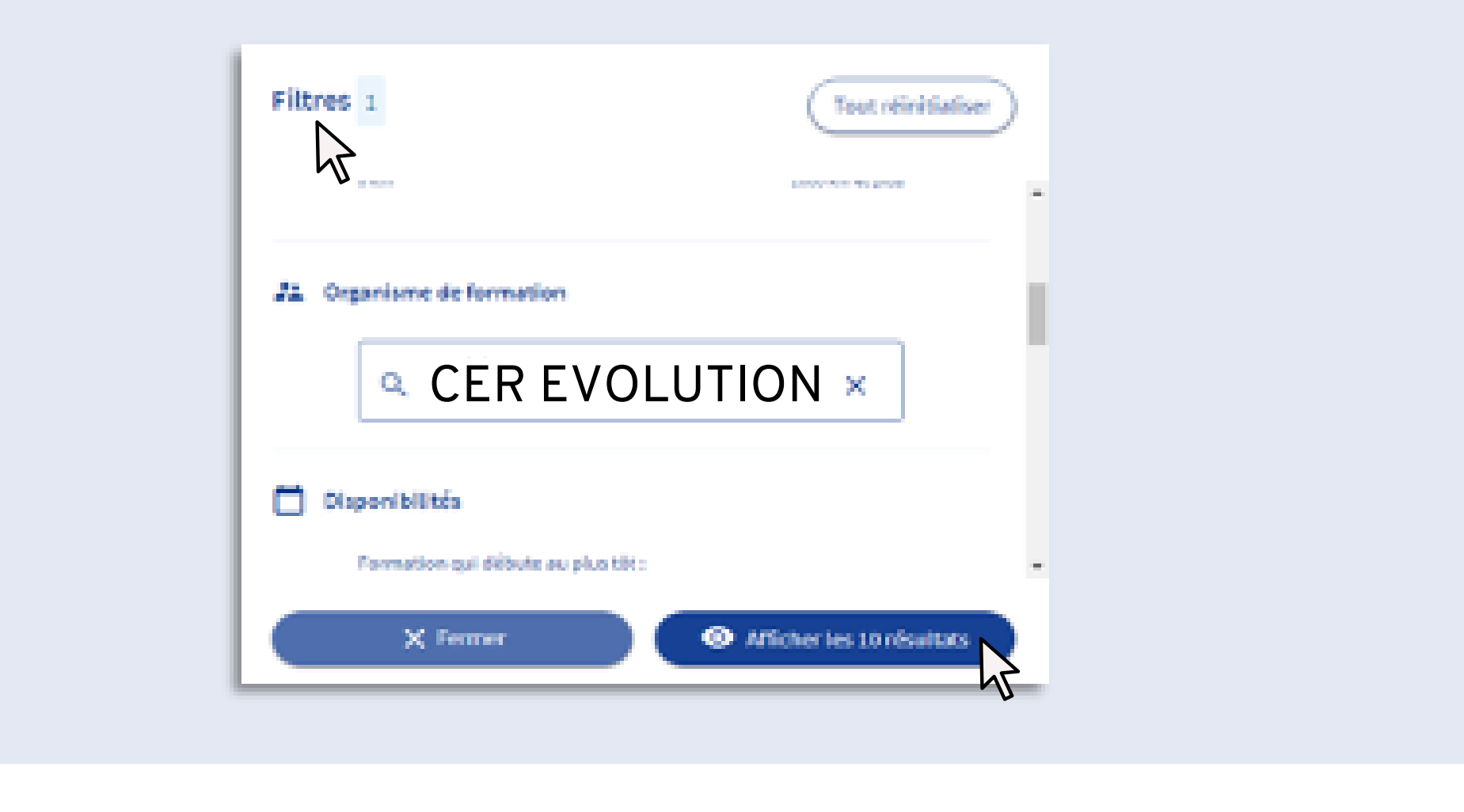

Cliquez sur « Afficher les 10 résultats » et choisissez la formule qui vous convient le mieux parmi les 10 résultats

| Filtres et tri 30 révilies |   | (Filter 1) (11 Perlinence) +   |           |  |
|----------------------------|---|--------------------------------|-----------|--|
| Permis etranger            | ø | Permis de conduire catégorie B | 0         |  |
| PALCERDIOU/TION            |   | INFOCR CVIDUITION              |           |  |
| D souces                   |   | 🔺 48 (Libatatione)             | 🗐 tingate |  |
| © ~                        |   | () >>>                         |           |  |

| VILLOURDANNE- Dem<br>å Sikiment coeforme<br>Sn Permis de conduire catégorie il |           | VILLELMANNEL - Come à cistance |          |
|--------------------------------------------------------------------------------|-----------|--------------------------------|----------|
| Permis de conduire catégorie B                                                 | 0         | Permis de conduire catégorie B | 0        |
| PARCERDICUTION                                                                 |           | INR COREVEUITION               |          |
| 🚖 4.6/5 (3 éveluetion)                                                         | 1008,00 K | * 415 H-traivations            | E Second |
| © 1M                                                                           |           | 0 *                            |          |
| VILLOURBANNE - Ben                                                             |           | VILLEUMANNEL-dem               |          |
| å tittment conforme                                                            |           | di Bildment cantonne           |          |
| 📚 Pernis de conduire catégorie 8                                               |           | Termis de conduire catégorie 8 |          |

Une fois la demande effectuée contactez le bureau de l'autoécole au : 09.83.38.36.69 ou au : 07.58.72.70.02

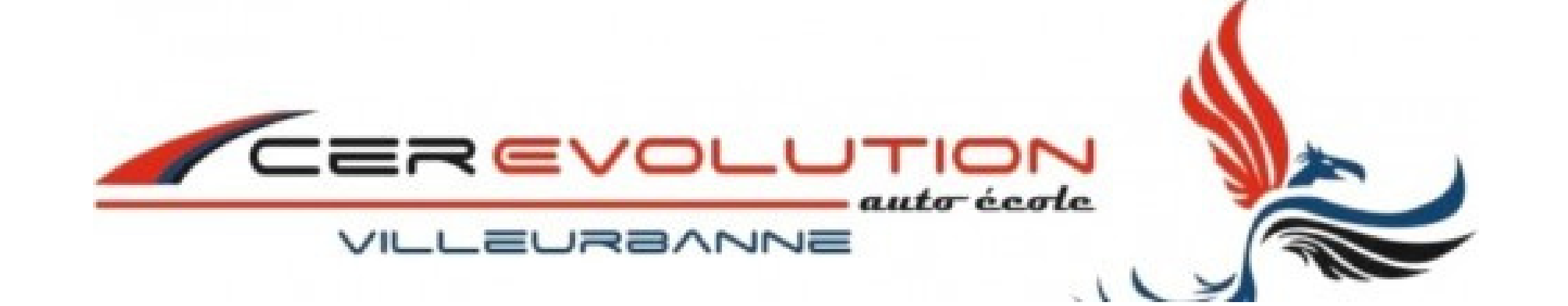